# INSTRUCTIONS POUR ACCÉDER À LA RÉFÉRENCE À L'AIDE DE ONEPASS

OnePass simplifie l'accès aux services en ligne de Thomson Reuters tels que La référence, ProView et Westlaw, en utilisant un seul code d'utilisateur et un seul mot de passe.

**Important :** pour modifier un compte OnePass existant ou en créer un nouveau, vous aurez besoin de votre **code d'accès** et de votre **mot de passe** que vous utilisez normalement pour accéder à La référence. Ces informations deviendront votre clé d'enregistrement OnePass.

| La référence                                           |                                                                                                    | vous aurez besoin   |
|--------------------------------------------------------|----------------------------------------------------------------------------------------------------|---------------------|
| Accès traditionnel                                     | OnePass (fortement recommandé)<br>CONNEXION AVEC ONEPASS<br>Vous n'utilisez pas OnePass, mais désirez le faire?<br>• Consultez <u>ces instructions</u><br>• Communiquez avec nous:<br>• 1 800 363-3047, option 2<br>• Jareference@tr.com | de ces informations |
| ©Thomson Reuters Canada Limitée. Tous droits réservés. | THOMSON REUTERS                                                                                                    |                     |

#### MODIFICATION D'UN COMPTE EXISTANT

Si vous avez déjà un compte OnePass, par exemple pour accéder à ProView ou Westlaw, vous devez modifier votre compte existant.

<u>Cliquez ici</u> pour vous rendre à la Section 1) Modification d'un compte OnePass existant.

## CRÉATION D'UN NOUVEAU COMPTE

Si vous n'avez pas de compte OnePass, vous devez en créer un.

<u>Cliquez ici</u> pour vous rendre à la section 2) Création d'un compte OnePass.

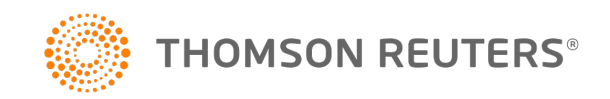

- Accédez à la page d'accueil OnePass de La référence en <u>cliquant ici</u>.
- 2) Cliquez sur Modifier un profil OnePass existant

| OnePass Ouverture de session                             |
|----------------------------------------------------------|
| Utiliser votre code d'accès La référence                 |
| Code d'utilisateur                                       |
|                                                          |
| Mot de passe                                             |
| Code d'utilisateur ou mot de passe oublié                |
| 🗖 Sauvegarder mon code d'utilisateur                     |
| 🔲 Sauvegarder mon code d'utilisateur et mon mot de passe |
| Ouverture de session                                     |
| Créez un nouveau profil OnePass                          |
| Modifiez un profil OnePass existant                      |
| En apprendre davantage sur OnePass                       |

**3)** Saisissez votre code d'utilisateur et votre mot de passe OnePass et cliquez sur Ouverture de session. Vous devrez par la suite vérifier votre identité par l'envoi d'un courriel ou en répondant à la question de sécurité.

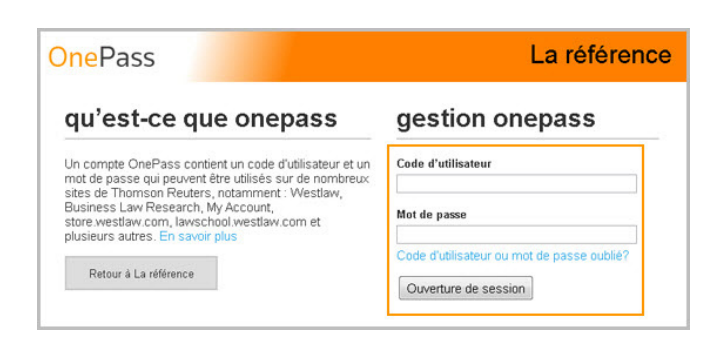

**4)** Cliquez sur Gestion des produits dans la colonne de gauche.

| Paramètres généraux     | Paramètres généraux                                                                         |                  |
|-------------------------|---------------------------------------------------------------------------------------------|------------------|
| Gestion des produits    |                                                                                             | OnePage          |
| Paiements électroniques | Vos renseignements                                                                          | Unerass.         |
| Alternate Passwords     | Deferen                                                                                     |                  |
| Déconnexion             | Utilisateur1                                                                                |                  |
|                         | Nom                                                                                         |                  |
|                         | Utilisateur1                                                                                |                  |
| e profil                | Adresse de courriel                                                                         |                  |
| e d'utilisateur         | uneadresse@courriel.com                                                                     |                  |
| sse de courriel         | Confirmation de l'adresse de courriel                                                       |                  |
| readresse@courriel.com  | uneadresse@courriel.com                                                                     |                  |
|                         | Autre(s) adresse(s) de courriel (facultatif)                                                |                  |
|                         | Séparée par une virgule                                                                     |                  |
|                         | Code d'utilisateur et mot de passe                                                          |                  |
|                         | Code d'utilisateur                                                                          |                  |
|                         | moncode001                                                                                  |                  |
|                         | Mot de passe                                                                                |                  |
|                         |                                                                                             |                  |
|                         | Confirmation du mot de passe                                                                |                  |
|                         |                                                                                             |                  |
|                         | Question de sécurité                                                                        |                  |
|                         | Si vous oubliez votre code d'utilisateur ou votre<br>vous devrez répondre à cette question. | mot de passe One |
|                         | Quel était la marque de votre première voiture?                                             | •                |
|                         | Réponse                                                                                     |                  |

5) Saisissez votre clé d'inscription et un surnom, puis cliquez sur le bouton Continuer.

# Clé d'inscription

Votre clé d'inscription est constituée de votre code d'accès et de votre mot de passe que vous utilisez normalement pour accéder à La référence (accès traditionnel). Les deux informations doivent être séparées par un deux-points (:).

Par exemple, si votre code d'accès est 123456 et que votre mot de passe est BonjourABC, votre clé d'inscription est 123456:BonjourABC.

## Surnom

Un surnom vous aide à distinguer vos abonnements à différents services en ligne dans OnePass. Vous choisissez le surnom de votre choix. « La référence » est un exemple de surnom que vous pourriez utiliser dans le cas d'un abonnement à La référence.

#### **OnePass**

Votre profil

Code d'utilisateur testcode001 Adresse de courriel

Paramètres généraux

Déconnexion

#### Gestion des produits

Gestion des produits Gestion des produits auxquels vous êtes inscrit/e, Questions de sécurité ainsi que les clés d'inscription associées. Paramètres de sécurité Ajouter Clé d'inscription pour La référence Autres mots de passe Clé d'inscription Exemple : 123456:ABCDEF Surnom Qu'est-ce que c'est? 123456:ABCDEF Enregistrer uneadresse@courriel.com Voir tous les produits accessibles Retour à La référence

## 6) Cliquez sur Retour à La référence

#### **One**Pass

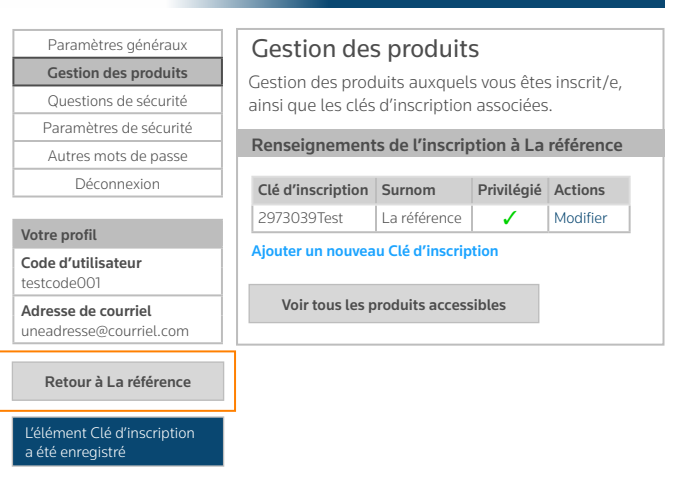

7) Vous pouvez maintenant utiliser OnePass pour accéder à La référence.

- Accédez à la page d'accueil OnePass de La référence en <u>cliquant ici</u>.
- 2) Cliquez sur Créez un nouveau profil OnePass.

| OnePass Ouverture de session                             |
|----------------------------------------------------------|
| Utiliser votre code d'accès La référence                 |
| Code d'utilisateur                                       |
| Mot de passe                                             |
| Code d'utilisateur ou mot de passe oublié                |
| Sauvegarder mon code d'utilisateur                       |
| □ Sauvegarder mon code d'utilisateur et mon mot de passe |
| Ouverture de session                                     |
| Créez un nouveau profil OnePass                          |
| Modifiez un profil OnePass existant                      |
| En apprendre davantage sur OnePass                       |

**3)** Saisissez votre clé d'inscription, un surnom ainsi que votre adresse courriel et cliquez sur le bouton Continuer.

# Clé d'inscription

Votre clé d'inscription est constituée de votre code d'accès et de votre mot de passe que vous utilisez normalement pour accéder à La référence (accès traditionnel). Les deux informations doivent être séparées par un deux-points (:).

Par exemple, si votre code d'accès est <u>123456</u> et que votre mot de passe est <u>BonjourABC</u>, votre clé d'inscription est <u>123456:BonjourABC</u>.

#### Surnom

Un surnom vous aide à distinguer vos abonnements à différents services en ligne dans OnePass. Vous choisissez le surnom de votre choix. « La référence » est un exemple de surnom que vous pourriez utiliser dans le cas d'un abonnement à La référence.

| créer un nouveau                                                                                                    | profil                                                                                                    |
|----------------------------------------------------------------------------------------------------|----------------------------------------------------------------------------------------------------|
| Pour lancer le processus d'inscription,<br>dessous. Cette information est requise<br>OnePass; elle servira de point de dépa | entrez l'information demandée ci-<br>afin de vérifier s'il existe déjà un profil<br>r <u>t à la</u> création du nouveau profil. |
| Clé d'enregistrement                                                                                                    |                                                                                                    |
| 123456:ABCDEF                                                                                                    |                                                                                                    |
| Exemple : 123456:ABCDEF                                                                                                    |                                                                                                    |
| Surnom Qu'est-ce que c'est?                                                                                                 |                                                                                                    |
| Adresse de courriel                                                                                                    |                                                                                                    |
| Continuer                                                                                                    | _                                                                                                    |
|                                                                                                    |                                                                                                    |

4) Sur la page Créer un nouveau profil OnePass, remplissez les champs du formulaire d'inscription et cliquez sur Créer un profil. Vous devez choisir vousmême votre code d'utilisateur et votre mot de passe.

| Créer un nouveau pro                                                                      | ofil OnePass                      |
|-------------------------------------------------------------------------------------------|-----------------------------------|
| Créez un nouveau profil avec OnePass en                                                   | entrant l'information ci-dessous. |
| Vos renseignements                                                                        |                                   |
| Prénom                                                                                    |                                   |
|                                                                                           |                                   |
| Nom                                                                                       |                                   |
|                                                                                           |                                   |
| Adresse de courriel                                                                       |                                   |
|                                                                                           |                                   |
| Confirmation de l'adresse de courriel                                                     |                                   |
| Doit être identique à l'information contenue dan                                          |                                   |
| Autre(s) adresse(s) de courriel (facultatif)                                              |                                   |
| Separee par une virgule                                                                   |                                   |
| Code d'utilisateur et mot de passe                                                        |                                   |
| Code d'utilisateur                                                                        |                                   |
| L                                                                                         |                                   |
| Mot de passe                                                                              |                                   |
| I                                                                                         |                                   |
| Confirmation du mot de passe                                                              |                                   |
| Doit etre identique a l'information contenue dan                                          |                                   |
| Question de sécurité                                                                      |                                   |
| Si vous oubliez votre code d'utilisateur ou vot<br>vous devrez répondre à cette question. | e mot de passe OnePass,           |
| Sélectionnez une question                                                                 |                                   |
| Réponse                                                                                   |                                   |
|                                                                                           |                                   |
| Créer un profil                                                                           |                                   |
|                                                                                           | 1                                 |

**5)** Vous serez alors dirigé vers la page Paramètres généraux où apparaissent vos renseignements d'identification. Cette étape confirme que votre profil OnePass a été créé avec succès. Cliquez sur Enregistrer. Vous pouvez alors retourner à l'écran d'identification de votre service en ligne pour ouvrir une session à l'aide de votre code d'utilisateur et de votre mot de passe OnePass.

| Paramètres généraux       | Paramètres généraux                                                                         |                  |
|---------------------------|---------------------------------------------------------------------------------------------|------------------|
| Gestion des produits      | Other burnet of generative                                                                  | 0                |
| Paiements électroniques   | Gerez les paramètres generaux de votre profil                                               | OnePass.         |
| Alternate Passwords       | vos renseignements                                                                          |                  |
| Décorrouico               | Prénom                                                                                      |                  |
| Deconnexion               | Utilisateuri                                                                                |                  |
|                           | Nom                                                                                         |                  |
|                           | Utilisateur1                                                                                |                  |
| profil                    | Adresse de courriel                                                                         |                  |
| d'utilisateur<br>1e001    | uneadresse@courriel.com                                                                     |                  |
| se de courriel            | Confirmation de l'adresse de courriel                                                       |                  |
| esse@courriel.com         | uneadresse@courriel.com                                                                     |                  |
| profil OnePass a été créé | Autre(s) adresse(s) de courriel (facultatif)                                                |                  |
| succès.                   | Séparée par une virgule                                                                     |                  |
|                           | Code d'utilisateur et mot de passe                                                          |                  |
|                           |                                                                                             |                  |
|                           | Code d'utilisateur                                                                          |                  |
|                           | moncodeoor                                                                                  |                  |
|                           | Mot de passe                                                                                |                  |
|                           |                                                                                             |                  |
|                           | Confirmation du mot de passe                                                                |                  |
|                           |                                                                                             |                  |
|                           | Question de sécurité                                                                        |                  |
|                           | Si vous oubliez votre code d'utilisateur ou votre<br>vous devrez répondre à cette question. | e mot de passe ( |
|                           | Quel était la marque de votre première voiture?                                             | •                |
|                           | Réponse                                                                                     |                  |
|                           | Maenué aux fine de cécurité                                                                 |                  |